# Der Web Selfservice des Kunden Service Center des KRZN

Mit besten Empfehlungen überreicht durch:

Kommunales Rechenzentrum Niederrhein (KRZN) Friedrich-Heinrich-Allee 130

47475 Kamp-Lintfort

Stand: 27.06.2024

© Copyright Kommunales Rechenzentrum Niederrhein Friedrich-Heinrich-Allee 130, 47475 Kamp-Lintfort Eigenverlag Nachdruck auch auszugsweise verboten Alle Rechte vorbehalten Recht zur fotomechanischen Wiedergabe nur mit Genehmigung des KRZN

# Inhalt

| 1 |                          | Einfü          | ihrung und Erläuterung von ITIL Begriffen                                                                                             | .4                         |
|---|--------------------------|----------------|----------------------------------------------------------------------------------------------------|----------------------------|
| 2 |                          | Anme           | eldung / Ansichten / Abmelden                                                                                                    | .5                         |
|   | 2.1<br>2.2<br>2.3        |                | Anmelden am Web Selfservice des KSC<br>Kennwort zurücksetzen / Benutzersperre aufheben<br>Die Ansicht des Web Selfservice / Abmelden1 | .5<br>.7<br>10             |
| 3 |                          | Incid          | ents über den Web Selfservice aufnehmen1                                                                                              | 11                         |
|   | 3.1                      | 3.1.1          | Incident aufnehmen1<br>Dateianhang hinzufügen1                                                                                        | 11<br>14                   |
| 4 |                          | Über           | sicht über eigene Incidents1                                                                                                    | 16                         |
|   | 4.1<br>4.2<br>4.3<br>4.4 | 4.2.1<br>4.2.2 | Details                                                                                                    | 19<br>20<br>22<br>23<br>24 |
| 5 |                          | Vertr          | eterregelungen                                                                                                    | 25                         |
|   | 5.1<br>5.2<br>5.3        |                | Vertreter einrichten                                                                                                    | 25<br>27<br>28             |
| 6 |                          | Die A          | Ansicht "Mein Profil"                                                                                                    | 29                         |
|   | 6.1<br>6.2               |                | Persönliche Daten / Kennwort ändern                                                                                                   | 29<br>30                   |
| 7 |                          | Link           | in den Mailbenachrichtigungen                                                                                                    | 31                         |
| 8 |                          | Weite          | ere Optionen und Einstellungen im Web Selfservice                                                                                     | 32                         |
|   | 8.1<br>8.2               |                | Proxy-Einstellungen / Besonderheit im KRZN-Verbandsgebiet                                                                             | 32<br>33                   |

# 1 Einführung und Erläuterung von ITIL Begriffen

Die vorliegende Anleitung richtet sich an Nutzer des Web Selfservice des KRZN.

Zur Vereinfachung und besseren Lesbarkeit ist die Dokumentation nur in der maskulinen Form geschrieben.

Der Aufruf erfolgt über die Internetseite: https://kundenservice.krzn.de

Über den Web Selfservice werden Störungsmeldungen oder Anfragen (Incidents) an das KRZN übermittelt. Die weitere Kommunikation mit dem Fachbereich erfolgt ebenfalls hierüber.

Die eingehenden Incidents werden vom KSC:

- kategorisiert (Einstufung als Störung, Serviceanfrage, Anregung, Beschwerde...)
- klassifiziert durch richtige Zuordnung des betroffenen Service und
- priorisiert

Im Rahmen des Störungsmanagements bildet das KSC die zentrale Drehscheibe zu den Anwenderverwaltungen und Kunden und informiert über geplante, mit Serviceeinschränkungen verbundene Wartungsarbeiten und über vorliegende Störungen.

Ein Teil der Incidents wird direkt und abschließend im KSC gelöst, verbleibenden Meldungen werden an die Fachabteilungen des KRZN abgegeben.

Nachfolgend werden einige Begriffe des ITIL-Sprachgebrauchs erläutert, die zum Verständnis der Unterlage hilfreich sein können:

- **ITIL** bedeutet IT Infrastructure Library und steht für ein Regelwerk, welches Geschäftsprozesse unterstützen soll.
- Ein Incident ist ein Ereignis, das nicht zum standardmäßigen Betrieb eines Services gehört und eine Unterbrechung oder Beeinträchtigung der Qualität dieses Services nach sich zieht. Incidents können Störungen sein, wie zum Beispiel nicht verfügbare Anwendungen oder Ausfall der Hardware, aber auch Service Anfragen oder Beschwerden.
- Eine **Service Anfrage** ist ein Incident, der nicht den IT Betrieb stört. Dies können Anwenderanfragen oder Anforderungen, z.B. Passwort-Änderungen, sein.
- Ein **Service** ist eine immaterielle, in sich geschlossene Liefereinheit, die einen eindeutig definierten Leistungsumfang beschreibt, der aus einer oder mehreren Einzelleistungen besteht.
- Das Incident Management registriert, kategorisiert, priorisiert und verfolgt alle Störungen, Anfragen und Aufträge ("Incidents") mit dem Ziel, diese so schnell wie möglich zu beheben. Dabei spielt das KSC eine Schlüsselrolle.

# 2 Anmeldung / Ansichten / Abmelden

# 2.1 Anmelden am Web Selfservice des KSC

### Für bereits registrierte Benutzer:

1. Rufen Sie den Web Selfservice-Auftritt des KSC im Internet mit der URL-Adresse: https://kundenservice.krzn.de auf, es erscheint folgende Startseite (Ausschnitt):

| KRZN                                                                                                    |                                                                  |              |                                                                            | Anmeldung |
|----------------------------------------------------------------------------------------------------|------------------------------------------------------------------|--------------|----------------------------------------------------------------------------|-----------|
| Information                                                                                                    | 202                                                              |              |                                                                            |           |
| Aktuelle Nachrichten                                                                                                    | Willkommen auf unserer Suppo                                     | ortsei       | te                                                                         |           |
| Offene Incidents Mit diesem Angebet bieten wir registrierten Anwendern und Kunden einen einfachen und schnellen Service zu unseren Produkten an. Verwenden Sie hietzu das Menü auf der linken Seite oder die Links unten, um auf die verschiedenen Möglichkeiten und Informationen zuurgerein. |                                                                  |              |                                                                            |           |
| Geschlossene Incide                                                                                                    | Während der Servicezeiten des KSC (Montags bis Freitags 07.00 UF | ır bis 18.00 | Uhr) werden wir Ihre Meldungen baldmöglichst                               |           |
| Incidentübersicht                                                                                                    | bearbeiten/lösen oder an unsere Fachabteilungen zur weiteren Be  | arbeitung v  | veiterleiten.<br>20 verz In diesem Fall ochmen Sie hitte über die Hotline. |           |
| Erstellen                                                                                                    | 02842/90 70 110 mit uns Kontakt auf.                             | Servicezeio  | en vort in diesem Pair nehmen sie blitte doer die Protime                  |           |
| Incident aufnehmen                                                                                                    | Impressum                                                        |              |                                                                            |           |
| Vertreter-Regelung                                                                                                    |                                                                  | 1            |                                                                            |           |
| Knowledge Base                                                                                                    |                                                                  | En           | stellen                                                                    |           |
| Glossar                                                                                                    | Offene Incidents                                                 | Vertre       | ter-Regelung                                                               |           |
| FAQ                                                                                                    | Geschlossene Incidents                                           |              |                                                                            |           |
| Mein Profil                                                                                                    | Incidentübersicht                                                |              |                                                                            |           |
| Kennwort/Profil                                                                                                    | 0                                                                |              | •                                                                          |           |
|                                                                                                    | Knowledge Base                                                   |              | Mein Profil                                                                |           |
| Security Management                                                                                                    | Glossar                                                          |              | Kennwort/Profil                                                            |           |
|                                                                                                    | FAQ                                                              |              | Security Management                                                        |           |

2. Klicken Sie rechts oben auf **Anmeldung.** Melden Sie sich im folgenden Login mit Ihrem Benutzernamen und Ihrem Kennwort an.

|      | $\searrow$                                                | Herzlich Willko     | ommen                 |                       |  |  |  |
|------|-----------------------------------------------------------|---------------------|-----------------------|-----------------------|--|--|--|
|      | Bitte geben Sie Ihren Benutzernamen und Ihr Kennwort ein, |                     |                       |                       |  |  |  |
|      | um sic                                                    | h am iET Self Servi | ce anzumelden         |                       |  |  |  |
|      | Benutzername:                                             |                     |                       |                       |  |  |  |
|      | Kennwort:                                                 |                     |                       |                       |  |  |  |
|      | Anmeldung                                                 | Zurück an Anfang    | Registrieren          | Kennwort zurücksetzen |  |  |  |
| Ben  | nutzernamen vergess                                       | en oder Kennwort zu | urücksetzen klappt ni | cht?                  |  |  |  |
| Bitt | e rufen Sie das KSC ເ                                     | inter 02842 9070 11 | 0 an.                 |                       |  |  |  |

# Hinweis:

Sofern Sie Ihre Login-Daten nicht mehr zur Hand haben, erfragen Sie diese im KSC. Das Kennwort fordern Sie sich auf der Webseite eigenständig an – siehe <u>hier</u>

# Alternative: Registrierung anfordern

Sollten Sie noch nicht registriert sein, gehen Sie bitte wie nachfolgend beschrieben vor.

- 1. Klicken Sie oben rechts auf **Anmeldung** und danach auf die Schaltfläche Registrieren
- 2. Füllen Sie bitte jedes Feld im Formular mit Ihren Registrierungsdaten aus.
- 3. Klicken Sie anschließend auf die Schaltfläche

Bitte tragen Sie Ihre Kontaktdaten ein und wählen Sie "Registrieren". Wir werden die Registrierung überprüfen und uns zeitnah bei Ihnen melden.

| E-Mail:         | mia.mustermann@verwaltung.de |
|-----------------|------------------------------|
| Anrede:         | Frau                         |
| Vorname:        | Mia                          |
| Nachname:       | Mustermann                   |
| Anwender/Kunde: | Verwaltung                   |
| Telefon:        | 0123/98765                   |
|                 | Registrieren                 |
|                 |                              |
|                 |                              |
|                 |                              |

4. Das KSC sendet Ihnen Ihre Anmeldeinformationen zusammen mit dieser Dokumentation per E-Mail zu.

# 2.2 Kennwort zurücksetzen / Benutzersperre aufheben

Der Ablauf ist nur für bereits registrierte Benutzer möglich, wenn:

- a) Das Kennwort nicht mehr bekannt oder
- b) Ihr Benutzerkonto gesperrt ist

Sollten Sie noch nicht registriert sein, gehen Sie bitte wie hier beschrieben vor.

- 1. Rufen Sie den Web Selfservice des KSC im Internet mit der URL-Adresse: https://kundenservice.krzn.de auf.
- 2. Klicken Sie oben rechts auf **Anmeldung** und tragen Ihren **Benutzernamen** in das dafür vorgesehene Feld ein.

| KRZN                 | Anmeldung                                                                        |
|----------------------|----------------------------------------------------------------------------------|
| Information          | * Kontaktanmeldung                                                               |
| Aktuelle Nachrichten |                                                                                  |
| Offene Incidents     | Herzlich Willkommen<br>Bitte geben Sie Ihren Benutzernamen und Ihr Kennwort ein. |
| Geschlossene Incide  | um sich am KRZN Self Service anzumelden                                          |
| Incidentübersicht    | Benutzername:                                                                    |
| Erstellen            |                                                                                  |
| Incident aufnehmen   | Anmeldung Zurück an Anfang Registrieren Kennwort zurücksetzen                    |

3. Anschließend den Button Kennwort zurücksetzen drücken.

<u>Hinweis:</u> Sollte der Button Kennwort zurücksetzen grau hinterlegt sein, klicken Sie mit der Maus einmal in das Feld **Kennwort**. Bleibt der Button grau erfragen Sie Ihren Benutzernamen bitte im KSC.

4. In das neu eingeblendete Feld **E-Mail-Adresse** tragen Sie Ihre Mailadresse ein und klicken auf **Abschicken**.

| Benutzername:<br>Kennwort: | sabrina.klein@verwaltung.de  | •                        |                               |
|----------------------------|------------------------------|--------------------------|-------------------------------|
| Geben Sie Ihre im Systen   | hinterlegte E-Mail-Adresse e | ein, das neue Kennwort v | vird Ihnen dorthin zugestellt |
| Anmeldung                  | Zurück an Anfang             | Registrieren             | Kennwort zurücksetzen         |
|                            |                              |                          |                               |
|                            |                              |                          |                               |
| E-Mail-Adresse:            |                              |                          | Abschicken                    |

5. Sie werden zur Startseite geleitet und das Kennwort wird per Mail versendet.

### 6. Neues Kennwort setzen:

Kopieren Sie sich das Kennwort aus der Mail und gehen zurück zur Webseite.

- Drücken Sie erneut oben rechts auf Anmeldung. Das Feld Benutzername sollte bereits gefüllt sein. Falls nicht, tragen Sie diesen bitte ein.
- 8. Unter **Kennwort** fügen Sie das Kennwort aus der Mail ein und klicken auf **Anmeldung**.

| Benutzernam | e: sabrina.klein@verwaltung.de | 2            |                       |
|-------------|--------------------------------|--------------|-----------------------|
| Kennwo      | t:                             |              |                       |
|             |                                |              |                       |
| Anmeldung   | Zurück an Anfang               | Registrieren | Kennwort zurücksetzen |

9. Nach erfolgreicher Anmeldung wird ein Hinweis eingeblendet, dass das **Kennwort sofort geändert werden muss**, andernfalls werden Sie vom System wieder gesperrt.

Den Hinweis mit OK bestätigen.

| Warnung                                                                                              |
|----------------------------------------------------------------------------------------------------|
| Ihr Passwort ist abgelaufen.<br>Bitte ändern Sie Ihr Passwort jetzt.<br>Dies ist Ihre letzte Chance! |
| Öffnen Sie bitte links im Menü, unter dem Punkt                                                      |
| -Mein Profil-                                                                                        |
| das Formular                                                                                         |
| -Referenzdaten/Kennwort-                                                                             |
| ändern dort Ihr Passwort und verlassen das Formular über den<br>Button 'Speichern und schließen'.    |
| ОК                                                                                                   |

10. Klicken Sie links im Menü auf Kennwort/Profil.

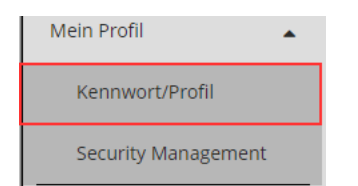

11. Tragen Sie das **alte** und **neue Kennwort** in die dafür vorgesehenen Felder ein.

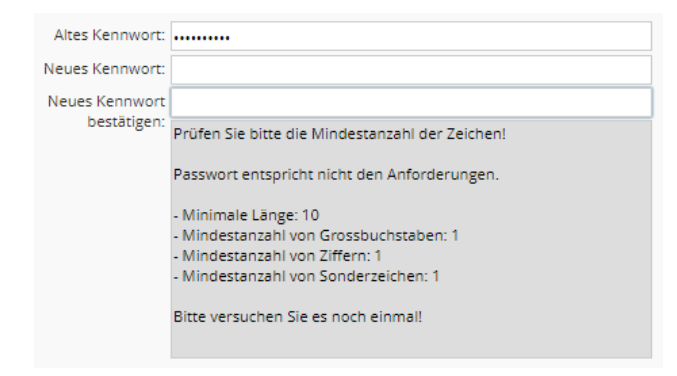

Hinweis: Erfüllt das neue Kennwort nicht die Richtlinien, werden weitere Informationen im grauen Feld angezeigt.

12. Zum Schluss mit Speichern und schließen das neue Kennwort bestätigen.

# 2.3 Die Ansicht des Web Selfservice / Abmelden

Auf der Startseite stehen Ihnen die Auswahlen links im Menü zur Verfügung. Wenn Sie erfolgreich angemeldet sind, steht rechts oben am Bildschirm Ihr Vor- und Nachname.

| KRZN                                                                                                    |   |                                                                                                    |                                                                                                    |                                                  | Sabrina Kle |
|----------------------------------------------------------------------------------------------------|---|----------------------------------------------------------------------------------------------------|----------------------------------------------------------------------------------------------------|--------------------------------------------------|-------------|
| Information                                                                                                    | * | 9.09                                                                                                    | _                                                                                                    |                                                  |             |
| Aktuelle Nachrichten                                                                                                    |   | Willkommen auf unser                                                                                                    | er Supportsei                                                                                                    | te                                               |             |
| Offene Incidents                                                                                                    | _ | Mit diesem Angebot bieten wir registrierten Anwe<br>an. Verwenden Sie hierzu das Menü auf der linker<br>Informationen zuzuereifen. | Mit diesem Angebot bieten wir registrierten Anwendern und Kunden einen einfachen und schnellen Service zu unseren Produkten<br>an. Verwenden Sie hierzu das Menü auf der linken Seite oder die Links unten, um auf die verschiedenen Möglichkeiten und<br>Informationen zwirzungen |                                                  |             |
| Geschlossene Incide                                                                                                    |   | Während der Servicezeiten des KSC (Montags bis I                                                                                   | Freitags 07.00 Uhr bis 18.00                                                                                                    | Uhr) werden wir Ihre Meldungen baldmöglichst     |             |
| Incidentübersicht                                                                                                    |   | bearbeiten/lösen oder an unsere Fachabteilungen                                                                                    | n zur weiteren Bearbeitung v                                                                                                    | weiterleiten.                                    |             |
| Es liegt eine bedeutsame, zeitkritische Störung außerhalb der KSC-Servicezeiter<br>Erstellen Hotline 02842/90 70 110 mit uns Kontakt auf. |   |                                                                                                    |                                                                                                    | en vor? In diesem Fall nehmen Sie bitte über die |             |
| Incident aufnehmen                                                                                                    | - | Impressum                                                                                                    |                                                                                                    |                                                  |             |
| Vertreter-Regelung                                                                                                    | - | 0                                                                                                    | <b>(</b>                                                                                                    |                                                  |             |
| Knowledge Base                                                                                                    | - | <b>Information</b><br>Aktuelle Nachrichten                                                                                         | Ers                                                                                                    | stellen<br>nt aufnehmen                          |             |
| Glossar                                                                                                    |   | Offene Incidents                                                                                                    | Vertre                                                                                                    | ter-Regelung                                     |             |
| FAQ                                                                                                    |   | Geschlossene Incidents<br>Incidentübersicht                                                                                        |                                                                                                    |                                                  |             |
| Mein Profil                                                                                                    |   |                                                                                                    |                                                                                                    |                                                  |             |
| Kennwort/Profil                                                                                                    |   | Q                                                                                                    |                                                                                                    |                                                  |             |
| Security Management                                                                                                    | - | Knowledge Base                                                                                                    |                                                                                                    | Mein Profil                                      |             |
|                                                                                                    |   | Glossar<br>FAO                                                                                                    |                                                                                                    | Security Management                              |             |
|                                                                                                    |   |                                                                                                    |                                                                                                    |                                                  |             |
|                                                                                                    |   |                                                                                                    |                                                                                                    |                                                  |             |
| 4                                                                                                    |   | Anleitungen                                                                                                    |                                                                                                    |                                                  |             |

Sie können auch direkt auf die Links auf der Startseite klicken. An dieser Stelle finden Sie zusätzliche Auswahlmöglichkeiten (Erläuterungen siehe <u>hier</u>)

### Abmelden vom Web Selfservice

- 1. Klicken Sie auf den dreifachen Menübalken 
  Iinks oben am Bildschirm.
- 2. Klicken Sie im sich nun öffnenden Fenster auf die Schaltfläche Abmelden.

| Benutzer<br>Angemeldet als: | Soraja Klein |
|-----------------------------|--------------|
| l                           | Abmelden     |

# 3 Incidents über den Web Selfservice aufnehmen

# 3.1 Incident aufnehmen

Um einen Incident aufzunehmen, gehen Sie wie folgt vor:

1. Klicken Sie im Auswahlmenü auf **Incident aufnehmen.** Es öffnet sich das Incidentformular:

# Herzlich Willkommen Sabrina Klein

|                |                        |                       |           |                            | Legende einblenden 🗌 |
|----------------|------------------------|-----------------------|-----------|----------------------------|----------------------|
| Telefon:       | 0281/99-9876           | Dw.:                  |           | Alternative Rufnr.:        |                      |
| Тур:           | ~                      | GKZ:                  | 080       | Fachamt/Raumnr.:           |                      |
| System:        | Produktion 🗸           |                       |           | Alternative Raumnr.:       |                      |
|                | Wenn das GKZ, die Rufr | nr. oder Raumnr. für  | diesen Ir | ncident nicht zutrifft, ge | eben Sie bitte       |
|                | die korrekte Angabe im | Feld "GKZ", "Alternat | ive Rufn  | r." oder "Alternative Ra   | umnr." ein.          |
| Service-Suche: |                        |                       |           |                            |                      |
| Service:       |                        |                       |           |                            | <b></b>              |
|                |                        |                       |           |                            |                      |
| Betreff:       |                        |                       |           |                            |                      |
| Details:       |                        |                       |           |                            |                      |
| •              |                        |                       |           |                            |                      |
| 6              |                        |                       |           |                            |                      |
|                |                        |                       |           |                            |                      |
|                |                        |                       |           |                            |                      |
|                |                        |                       |           |                            |                      |
|                |                        |                       |           |                            |                      |
|                |                        |                       |           |                            |                      |
|                |                        |                       |           |                            |                      |

2. Füllen Sie die Felder aus.

Neben den Pflichtfeldern (gelb) können Sie alternative Angaben (Ruf- oder Raumnummer) speziell zu diesem Incident aufnehmen.

- Kontrollieren Sie die Angaben zu Ihrer Telefon- bzw. Raumnummer.
   Sollten diese nicht korrekt sein, passen Sie Ihre Benutzerdaten an (siehe hier)
- Wählen Sie einen Typ aus den vorgegebenen Werten aus
- Unter System erfassen Sie wo die Störung auftritt (Standardwert: Produktion)

| System: | Produktion | ~ |
|---------|------------|---|
|         | Produktion |   |
|         | Test       |   |
|         | Schulung   |   |

- Wählen Sie den passenden Service aus. Hierzu gibt es drei Möglichkeiten:
- a) Geben Sie in das türkisfarbene Feld Service-Suche einen Suchbegriff ein.

Klicken Sie auf den Suchbutton und wählen Sie anschließend aus der folgenden Liste einen Service aus. Im vorliegenden Beispiel werden alle Services aufgelistet, die im Namen "SAP" führen.

b) Klicken Sie hinter dem Feld **Service** auf 🖤 , um einen Service über den Servicebaum auszuwählen.

| Service-Suche: |  |   |
|----------------|--|---|
| Service:       |  | 9 |

c) Für jeden Service wird automatisch eine Nummer mitgeliefert. Ist die Nummer bekannt, kann diese auch direkt im türkisfarbenen Feld in der Zeile Service eingetragen werden. Klicken Sie anschließend in ein weiteres Feld, automatisch erscheint dann der dazugehörige Service.

| Service-Suche: |     |   |
|----------------|-----|---|
| Service:       | 986 | 🧛 |

 Bei der Auswahl bestimmter Services werden zusätzliche Abfragen eingeblendet, die Sie nach Möglichkeit vollständig ausfüllen (Haken bei Pflicht = Feld muss gefüllt werden)

|   | Attribut     | Pflicht?     | Wert |
|---|--------------|--------------|------|
| 1 | iPad Anfrage |              |      |
| 2 | Seriennummer | $\checkmark$ |      |

- Im Feld Betreff erfassen Sie eine Kurzbeschreibung Ihres Anliegens.
   Unter Details hinterlegen Sie weitere Angaben je nach Service wird das Feld mit Stichpunkten vorausgefüllt, die für die weitere Bearbeitung wünschenswert sind.
- 3. Klicken Sie rechts unten auf die Schaltfläche

4. Nach erfolgreicher Aufnahme erhalten Sie folgende Information zum Incident:

| Ihr Incident wurde aufgenommen.                           |  |
|-----------------------------------------------------------|--|
| Incident-ID: 4630584<br>Beschreibung: 024 SOFTWARE-CITRIX |  |
| ОК                                                        |  |

Sie erhalten eine Eingangsbestätigung mit der Incidentnummer (Incident-ID) und detaillierten Angaben auch per E-Mail.

Beispiel:

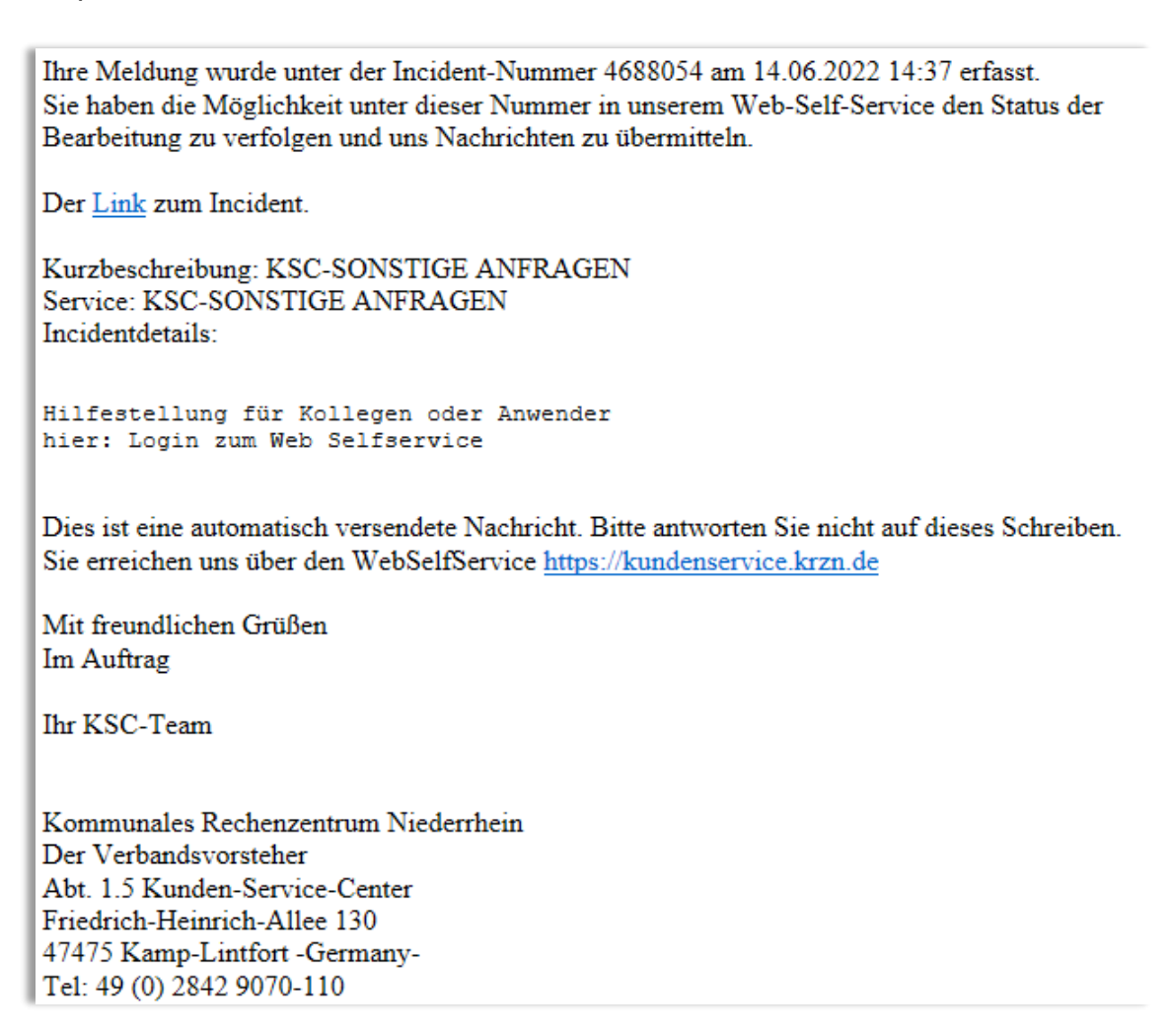

# 3.1.1 Dateianhang hinzufügen

1. Bevor Sie mit Speichern&Schließen die Aufnahme des Incidents beenden, klicken Sie auf das Symbol für Dateianhang:

| 😪 Datei anfügen |                        |                      |                                  |                      |
|-----------------|------------------------|----------------------|----------------------------------|----------------------|
| Herzlich        | Willkommei             | n Sabrina            | Klein                            |                      |
|                 |                        |                      |                                  | Legende einblenden 🗌 |
| Telefon:        | 0281/99-9876           | Dw.:                 | Alternative Rufnr.               | :                    |
| Typ:            | *                      | GKZ:                 | 080 Fachamt/Raumnr.              | :                    |
| System:         | Produktion 🗸           |                      | Alternative Raumnr.              | :                    |
|                 | Wenn das GKZ, die Rufr | nr. oder Raumnr. für | diesen Incident nicht zutrifft,  | geben Sie bitte      |
|                 | die korrekte Angabe im | Feld "GKZ", "Alterna | tive Rufnr." oder "Alternative F | Raumnr." ein.        |
| Service-Suche:  |                        |                      |                                  |                      |
| Service:        | 986 STANDORTDIE        | NSTE KME-ANWEND      | UNGEN ALLGEMEIN                  | Y                    |
| Datast          |                        |                      |                                  |                      |
| Deneile         |                        |                      |                                  |                      |
| Details.        |                        |                      |                                  |                      |
|                 |                        |                      |                                  |                      |
|                 |                        |                      |                                  |                      |
|                 |                        |                      |                                  |                      |
|                 |                        |                      |                                  |                      |
|                 |                        |                      |                                  |                      |
|                 |                        |                      |                                  |                      |
|                 |                        |                      |                                  |                      |

2. Folgende Ansicht erscheint:

| Anfügen |           |            |  |
|---------|-----------|------------|--|
|         |           | Hinzufügen |  |
|         |           |            |  |
|         |           |            |  |
|         |           |            |  |
|         |           |            |  |
|         |           |            |  |
| Anfügen | Abbrechen |            |  |

- 3. Klicken Sie auf die Schaltfläche Hinzufügen, um einen Dateianhang auszuwählen.
- 4. Klicken Sie doppelt auf die gewünschte Datei, so dass der Dateiname im Fenster Anfügen erscheint.

| Anfügen                     |           |  |  |  |
|-----------------------------|-----------|--|--|--|
| Hinzufügen                  |           |  |  |  |
| Datei auswählen anhang1.png | Entfernen |  |  |  |

- 5. Klicken Sie zum Schluss auf die Schaltfläche
- 6. Die Datei wird an den Incident angehängt, der Dateiname erscheint links oben im Incidentformular.

| Angefügt: Danhang1.png |                   |                 |                 |                     |                      |            |
|------------------------|-------------------|-----------------|-----------------|---------------------|----------------------|------------|
|                        |                   |                 |                 |                     |                      | Anhänge: 1 |
|                        | Incident-ID: 4630 | 0586 E:         | xt. Incident-IE | D:                  | Incident GKZ: 080    |            |
|                        | [Details] [Komm   | unikation mit c | dem KRZN]       | [Tagebuchüberblick] | Zusatzinformationen] |            |
|                        | Telefon:          | 0281/99-9876    | Dw              | v.:                 | alternative Rufnr.:  |            |
|                        | Тур:              | Serviceanfrage  | e 🗸             |                     | Raumnummer:          |            |
|                        | System:           |                 | ~               |                     | alternative Raumnr:  |            |
|                        | Service:          | KSC-SONSTIGE    | ANFRAGEN        |                     |                      |            |

7. Der Anhang kann bis zur Speicherung des Incidents noch entfernt werden. Hierzu mit der linken Maustaste auf den Anhang klicken und **Löschen** wählen.

| Angefügt: | Bild1 ppg               |   |
|-----------|-------------------------|---|
|           | 😔 Herunterladen         |   |
|           | 😡 Mehrere herunterladen | L |
|           | <b>X</b> Löschen        |   |

Hinweis:

Gespeicherte Dateianhänge können aus Gründen der Dokumentation / Nachweisbarkeit nicht wieder entfernt werden. Sollte ein Anhang versehentlich falsch ausgewählt worden sein, bitte die Mitarbeiter des KSC informieren, sie können ihn entfernen.

Anhänge können jederzeit nachträglich an bestehende Incidents angefügt werden. Nutzen Sie dazu die Auswahl **Offene Incidents** in der Navigation. Die Vorgehensweise ist dieselbe wie zuvor beschrieben.

# 4 Übersicht über eigene Incidents

Im Web Selfservice-Auftritt des KSC erhalten Sie eine Übersicht über all Ihre Incidents:

1. In der Navigationsleiste finden Sie 3 Übersichten Ihrer Incidents:

#### - Offene Incidents

Hier werden alle offenen Incidents gelistet, welche durch Sie oder den zu vertretenden Kontakt (siehe hier) erfasst wurden.

#### - Geschlossene Incidents

Hier werden alle geschlossenen Incidents gelistet, welche durch Sie oder den zu vertretenden Kontakt (siehe hier) erfasst wurden.

#### - Incidentübersicht

Hier werden sowohl die noch offenen als auch geschlossenen Incidents gelistet, welche ausschließlich durch Sie erfasst wurden.

Die einzelnen Übersichten werden absteigend nach dem Aufnahmezeitpunkt sortiert und können über den Button **Exportieren** nach Excel oder Word übertragen werden.

| 2    | S Exportieren |                      |                          |                             |        |                  |                                          |
|------|---------------|----------------------|--------------------------|-----------------------------|--------|------------------|------------------------------------------|
| Zieł | ten Sie einer | n Spaltenkopf hierhe | r, um nach dieser Spalte | zu gruppieren.              |        |                  |                                          |
|      | ungel.        | Incident-ID          | Aufnahmezeitp            | Kurzbeschreibung            | Status | Zustand          | Service                                  |
|      |               |                      |                          |                             |        |                  |                                          |
| 1    |               | 4630589              | 15.05.2022 19:19         | Sitzung auffrischen         | Neu    | Nicht zugewiesen | ANW. RECHT, SICHERHEIT,<br>EINBÜRGERUNG) |
| 2    |               | 4630586              | 15.05.2022 18:57         | 000 KSC - Sonstige Anfragen | Neu    | Abgegeben        | KSC-SONSTIGE ANFRAGEN                    |
| з    |               | 4630584              | 13.05.2022 12:17         | 024 SOFTWARE-CITRIX         | Neu    | Abgegeben        | CLIENT / SERVER SOFTWAI                  |
| 4    | x             | 4630352              | 22.04.2022 15:48         | KSC-AD BENUTZERPFLEGE       | Gelöst | Angenommen       | KSC-AD BENUTZERPFLEG                     |
|      |               |                      |                          |                             |        |                  |                                          |

2. Um die Anzahl der Incidents einzuschränken bzw. einen bestimmten Incident zu finden, nutzen Sie die Filtermöglichkeiten in der oberen Zeile und bestätigen Sie mit Enter.

Alternativ können Sie Incidents per Klick auf die Spaltenüberschrift auf- bzw. abwärts sortieren lassen.

Spalten können durch "linke Maustaste gedrückt halten" verschoben werden.

3. Weitere Details zum gesuchten Incident erhalten Sie über die Schaltfläche

Auswählen

oder per Doppelklick auf den entsprechenden Incident.

4. Mit den Bildlaufleisten 4 1 2 3 4 5 6 7 8 9 10 ... Vul unterhalb der Datensätze der Incidents können Sie in der Liste Ihrer Meldungen seitenweise hinund herscrollen. 5. Mit der Schaltfläche Abbrechen verlassen Sie diese Ansicht wieder.

# Erläuterung der einzelnen Spalten:

| Spalte            | Bedeutung                                                                                                    |
|-------------------|----------------------------------------------------------------------------------------------------|
| ungel.            | ungelesene Tagebucheinträge = X                                                                                                    |
| Incident-ID       | Incident-Nummer                                                                                                    |
| Aufnahmezeitpunkt | Zeitpunkt der Aufnahme Ihrer Meldung                                                                                                    |
| Kurzbeschreibung  | Beschreibung zum Incident                                                                                                    |
| Status            | Es wird der momentane Status angezeigt:                                                                                                    |
|                   | <i>Neu</i><br>Der Incident ist neu im System, er wird noch nicht<br>bearbeitet.<br><i>Benachrichtigt:</i>                                                                                                    |
|                   | Kontakt aufgenommen, z.B. per Incident, Mail oder<br>Telefon.                                                                                                    |
|                   | <i>In Bearbeitung</i><br>Der Incident wird bearbeitet.                                                                                                    |
|                   | Ausgesetzt<br>Die Bearbeitung des Incidents wurde ausgesetzt, da<br>eine längerfristige Unterbrechung der Bearbeitung<br>besteht. Ursachen von einem ausgesetzten Incident<br>können z.B. sein: Warten auf ein Kunden- oder<br>Lieferantenfeedback, eine Teilelieferung oder Prüfung<br>vor Ort o.ä. |
|                   | <i>Gelöst</i><br>Sobald ein Incident den Status GELÖST erhält, wird<br>Ihnen hierüber eine Benachrichtigung per eMail<br>geschickt. Darüber hinaus sollten Sie vom<br>Bearbeiter eine weitere Mail mit der Lösung erhalten.                                                                          |
|                   | Sie haben noch sieben Tage Zeit, um Tagebuch-<br>einträge vorzunehmen und Dateien anzuhängen.<br>Nach sieben Tagen wird der gelöste Incident<br>automatisch abgeschlossen, er kann nun nicht mehr<br>bearbeitet werden.                                                                              |
|                   | Abgeschlossene Incidents können auf Wunsch vom KSC wieder reaktiviert und IN BEARBEITUNG genommen werden.                                                                                                    |

| Service        | zugeordneter Service zum Incident                                                                                                    |
|----------------|----------------------------------------------------------------------------------------------------|
| Kontakt        | Ansprechpartner des Incidents                                                                                                    |
| Antragsteller  | Ggf. Name des Auftraggebers (i.d.R. TUIV-Mitarbeiter)                                                                                                    |
| Ext. ID        | externe Incident-ID bei Hardwarestörungsmeldungen                                                                                                    |
| Seriennummer   | Seriennummer bei Hardwarestörungsmeldungen                                                                                                    |
| Anwender/Kunde | Verwaltung/Kundenname bezogen auf den Kontakt                                                                                                    |
| Zustand        | Diese Spalte wird nur in der Incidentübersicht eingeblendet.                                                                                                    |
|                | Am Zustand des Incidents können Sie erkennen,<br>welchen Stand der Bearbeitung – im Zusammenhang<br>mit dem Status – Ihr Incident aufweist.                                                                                                    |
|                | <i>Nicht zugewiesen</i><br>Der Incident wurde gerade erfasst und ist keinem<br>Eigentümer, Bearbeiter oder einer Bearbeitungsgruppe<br>zugewiesen. Nicht zugewiesen heißt, dass sich der<br>Incident im Zugriff einer Eigentümergruppe befindet.<br>I.d.R. wird dies die Gruppe der KSC-Mitarbeiter sein.                                                              |
|                | <b>Zugewiesen</b><br>Zugewiesen heißt, das dem Incident ein Mitarbeiter<br>aus einer Eigentümergruppe (i.d.R. KSC) zugeordnet<br>worden ist. Es kann aber auch vorkommen, dass ein<br>weiterer Sachbearbeiter des KRZN einen Incident<br>aufgenommen hat. Hierdurch wird er automatisch<br>Eigentümer und der Incident wird ihm zugewiesen.                            |
|                | <b>Abgegeben</b><br>Der Incident wurde vom Eigentümer an einen anderen<br>Bearbeiter bzw. eine andere Bearbeitergruppe zur<br>weiteren Bearbeitung abgegeben. Dies sind<br>i.d.R. die Fachabteilungen des KRZN.                                                                                                    |
|                | Angenommen<br>Der Incident wurde an eine Bearbeitungsgruppe<br>abgegeben. Wenn sich ein Mitglied dieser Gruppe als<br>Bearbeiter einträgt und der Status von ihm auf<br>In Bearbeitung gesetzt wird, erhält der Kunde den<br>Zustand Angenommen.                                                                                                    |
|                | Abgeschlossen<br>Der Incident wurde gelöst und nach einem positiven<br>Kundenfeedback abgeschlossen. Er kann nicht mehr<br>bearbeitet werden. Bei leichten Standardincidents<br>wie z.B. Kennwort zurücksetzen, wird kein<br>Kundenfeedback eingeholt. Der Incident wird sofort<br>abgeschlossen. Hier erfolgt das Feedback in der Regel<br>im Rahmen des Telefonates. |

» KOMMUNALE IT – VON MENSCH ZU MENSCH « Krzn

#### 4.1 Details

| Datei anfügen      | 🎝 Drucken                                                                                                    |                                                                                                    |                                                                                                   |                                                                                  |                                                                                                    |                                                                                                    |     |
|--------------------|----------------------------------------------------------------------------------------------------|----------------------------------------------------------------------------------------------------|---------------------------------------------------------------------------------------------------|----------------------------------------------------------------------------------|----------------------------------------------------------------------------------------------------|----------------------------------------------------------------------------------------------------|-----|
| Incident-ID: 4630  | )584 Ext. Incide                                                                                                    | ent-ID:                                                                                                    |                                                                                                   | ncident GKZ:                                                                     | 080                                                                                                 | Anhänge:                                                                                               | 0   |
| [Details] [Komm    | unikation mit dem KR2                                                                                                    | [ <u>Tagebuchüb</u>                                                                                            | erblick] [Zusa                                                                                    | tzinformatio                                                                     | onen]                                                                                               |                                                                                                    |     |
| Telefon:           | 0281/99-9876                                                                                                    | Dw.:                                                                                                    |                                                                                                   | a                                                                                | alternative Rufnr.:                                                                                 |                                                                                                    |     |
| Typ:               | Serviceanfrage 🛛 🗙                                                                                                    |                                                                                                    |                                                                                                   |                                                                                  | Raumnummer:                                                                                         |                                                                                                    |     |
| System:            | Produktion 🗸                                                                                                    |                                                                                                    |                                                                                                   | alt                                                                              | ernative Raumnr:                                                                                    |                                                                                                    |     |
| Service:           | CLIENT / SERVER SOFT                                                                                                    | WARE-CITRIX (ASP)                                                                                              |                                                                                                   |                                                                                  |                                                                                                    |                                                                                                    |     |
| Kontakt:           | Sabrina                                                                                                    | Klein                                                                                                    |                                                                                                   |                                                                                  |                                                                                                    |                                                                                                    |     |
| Antragsteller:     |                                                                                                    |                                                                                                    |                                                                                                   |                                                                                  |                                                                                                    |                                                                                                    |     |
| Beschreibung:      | 024 SOFTWARE-CITRIX                                                                                                    |                                                                                                    |                                                                                                   |                                                                                  |                                                                                                    |                                                                                                    |     |
| Details:           | Lorem ipsum dolor sit a<br>labore et dolore magna<br>rebum. Stet clita kasd g<br>dolor sit amet, consete<br>magna aliquyam erat, s | amet, consetetur s<br>a aliquyam erat, se<br>gubergren, no sea t<br>tur sadipscing elitr<br>sed diam voluptua. | adipscing elitr, s<br>d diam voluptua<br>takimata sanctu<br>; sed diam nonu<br>. At vero eos et a | ed diam non<br>a. At vero eos<br>s est Lorem ig<br>umy eirmod t<br>accusam et ju | umy eirmod temp<br>et accusam et jus<br>psum dolor sit am<br>empor invidunt u<br>isto duo dolores e | oor invidunt ut<br>sto duo dolores et e<br>net. Lorem ipsum<br>t labore et dolore<br>st ea rebum. Stet | a - |
| Status:            | Neu 💙                                                                                                    | Zustand: Abgeg                                                                                                 | eben 🗸                                                                                            | Aut                                                                              | fnahmezeitpunkt:                                                                                    | 13.05.2022 12:17                                                                                       |     |
| Ausgesetztgrund:   |                                                                                                    |                                                                                                    |                                                                                                   | Ab                                                                               | schlusszeitpunkt:                                                                                   | :                                                                                                    |     |
| Gerätetyp:         | Notebook                                                                                                    |                                                                                                    | Wartung:                                                                                          |                                                                                  |                                                                                                    |                                                                                                    | ~   |
| Modell:            | NB1234                                                                                                    |                                                                                                    | Leihstellung:                                                                                     | Nein                                                                             |                                                                                                    |                                                                                                    | ۷   |
| Seriennr.:         | SN987123                                                                                                    |                                                                                                    | Standort-ID:                                                                                      | 1449                                                                             | Standort: Kreish                                                                                    | aus                                                                                                    |     |
| Konfigurationsnr.: |                                                                                                    |                                                                                                    |                                                                                                   |                                                                                  |                                                                                                    |                                                                                                    |     |
| Garantie bis:      |                                                                                                    |                                                                                                    |                                                                                                   |                                                                                  |                                                                                                    |                                                                                                    |     |

#### Hinweise:

#### Daten von Hardware-Störungsmeldungen

Angaben für Gerätetyp, Seriennummer usw. sind hier aufgeführt, wenn Ihre IT-Abteilung für Sie eine Hardwarestörung aufgegeben hat.

## Status Ausgesetzt, Ausgesetztgrund "Anwender-Feedback"

Achten Sie bitte auf diesen Status: Es wird von Ihnen eine Antwort per Tagebucheintrag erwartet.

# Incidents drucken

Über die Schaltfläche <sup>J Drucken</sup> können Sie eine Incident-Zusammenfassung z.B. als PDF-Datei herunterladen.

# 4.2 Kommunikation mit dem KRZN4.2.1 Tagebucheinträge schreiben

Sowohl die Mitarbeiter des KRZN als auch Sie selbst können weitere Tagebucheinträge zu Ihrem Incident vornehmen.

1. Klicken Sie in der Ansicht Offenen Incidents doppelt auf den Incident:

|                    |                                                                                                    |                                                      |                                                                |                                                                     |                                                                            |                                                         |                                                                                                  |                                                             | Anhänge:                                                                                          | 0            |
|--------------------|----------------------------------------------------------------------------------------------------|------------------------------------------------------|----------------------------------------------------------------|---------------------------------------------------------------------|----------------------------------------------------------------------------|---------------------------------------------------------|--------------------------------------------------------------------------------------------------|-------------------------------------------------------------|---------------------------------------------------------------------------------------------------|--------------|
| Incident-ID: 4630  | )584 Ext.                                                                                          | Incide                                               | nt-ID:                                                         |                                                                     |                                                                            | Incide                                                  | ent GKZ: 080                                                                                     |                                                             |                                                                                                   |              |
| [Details] [Komm    | unikation mit dei                                                                                  | m KRZI                                               | N] [Tage                                                       | buchübe                                                             | rblick] [Zu                                                                | satzinf                                                 | ormationen]                                                                                      |                                                             |                                                                                                   |              |
| Telefon:           | 0281/99-9876                                                                                       |                                                      | Dw.:                                                           |                                                                     |                                                                            |                                                         | alternative                                                                                      | Rufnr.:                                                     |                                                                                                   |              |
| Typ:               | Serviceanfrage                                                                                     | ~                                                    |                                                                |                                                                     |                                                                            |                                                         | Raumn                                                                                            | ummer:                                                      |                                                                                                   |              |
| System:            | Produktion                                                                                         | ~                                                    |                                                                |                                                                     |                                                                            |                                                         | alternative R                                                                                    | laumnr:                                                     |                                                                                                   |              |
| Service:           | CLIENT / SERVER                                                                                    | SOFTW                                                | ARE-CITRI                                                      | X (ASP)                                                             |                                                                            |                                                         |                                                                                                  |                                                             |                                                                                                   |              |
| Kontakt:           | Sabrina                                                                                            |                                                      | Klein                                                          |                                                                     |                                                                            |                                                         |                                                                                                  |                                                             |                                                                                                   |              |
| Antragsteller:     |                                                                                                    |                                                      |                                                                |                                                                     |                                                                            |                                                         |                                                                                                  |                                                             |                                                                                                   |              |
| Beschreibung:      | 024 SOFTWARE-C                                                                                     | ITRIX                                                |                                                                |                                                                     |                                                                            |                                                         |                                                                                                  |                                                             |                                                                                                   |              |
| Details:           | Lorem ipsum dol<br>labore et dolore e<br>rebum. Stet clita<br>dolor sit amet, co<br>magna aliquyam | or sit a<br>magna<br>kasd gu<br>inseteti<br>erat, se | met, cons<br>aliquyam<br>ubergren,<br>ur sadipso<br>ad diam vo | etetur sad<br>erat, sed<br>no sea tai<br>ing elitr, s<br>oluptua. A | dipscing elit<br>diam volup<br>kimata sand<br>sed diam no<br>At vero eos o | r, sed di<br>tua. At v<br>tus est<br>mumy e<br>et accus | am nonumy eirm<br>ero eos et accusa<br>Lorem ipsum dolo<br>irmod tempor inv<br>am et justo duo d | od temp<br>m et just<br>or sit am<br>ridunt ut<br>olores et | or invidunt ut<br>to duo dolores et et<br>et. Lorem ipsum<br>labore et dolore<br>t ea rebum. Stet |              |
| Status:            | Neu                                                                                                | ~                                                    | Zustand:                                                       | Abgegeb                                                             | en '                                                                       | × .                                                     | Aufnahmeze                                                                                       | itpunkt:                                                    | 13.05.2022 12:17                                                                                  |              |
| Ausgesetztgrund:   |                                                                                                    |                                                      |                                                                |                                                                     |                                                                            |                                                         | Abschlussze                                                                                      | itpunkt:                                                    |                                                                                                   |              |
| Gerätetyp:         | Notebook                                                                                           |                                                      |                                                                |                                                                     | Wartur                                                                     | g:                                                      |                                                                                                  |                                                             |                                                                                                   | ~            |
| Modell:            | NB1234                                                                                             |                                                      |                                                                |                                                                     | Leihstellur                                                                | g: Neir                                                 | ı                                                                                                |                                                             |                                                                                                   | $\mathbf{v}$ |
| Seriennr.:         | SN987123                                                                                           |                                                      |                                                                |                                                                     | Standort-l                                                                 | D: 1449                                                 | ) Standort                                                                                       | Kreisha                                                     | aus                                                                                               |              |
| Konfigurationsnr.: |                                                                                                    |                                                      |                                                                |                                                                     |                                                                            |                                                         |                                                                                                  |                                                             |                                                                                                   |              |
| Garantie bis:      |                                                                                                    |                                                      |                                                                |                                                                     |                                                                            |                                                         |                                                                                                  |                                                             |                                                                                                   |              |

- 2. Klicken Sie auf den Reiter Kommunikation mit dem KRZN.
- 3. Ihre Mitteilung erfassen Sie im oberen weißen Feld **Nachricht (Tagebucheintrag)** an KRZN.

Das Feld ist ein RTF-Feld, d.h. es können bedingt **Textformatierungen** vorgenommen werden sowie **Screenshots** mit den Tasten **Strg + V** hinzugefügt werden. Die Nachricht darf nicht länger als 4000 Zeichen sein.

| cident-ID: 463058 | 4 Ext. Incident-ID:  | Incident GKZ: 080                                    |    |
|-------------------|----------------------|------------------------------------------------------|----|
| Tahoma            | ★ 11px ★ A ★ A ★ B I |                                                      |    |
|                   |                      | Nachricht darf nicht mehr als 4000 Zeichen enthalten | 1. |
| Nachricht an das  | KRZN                 |                                                      |    |
| Kom               | Willkor              | mmen im                                              | :  |

4. Klicken Sie anschließend auf die Schaltfläche

Speichern und schließen

Die Nachricht wird als Tagebucheintrag im Incident gespeichert. Der zuständige Mitarbeiter bzw. die gesamte Abgabegruppe erhält eine Information hierüber.

Umgekehrt werden Sie ebenfalls über Tagebucheinträge von KRZN-Mitarbeitern per E-Mail informiert.

# 4.2.2 Tagebucheinträge lesen

Alle vorhandenen Tagebucheinträge des Incidents finden Sie im unteren Bereich:

Vom KRZN gesandte Einträge sind in der Spalte **KRZN** mit X markiert, davon werden noch ungelesene Nachrichten in der Spalte **ungel.** ebenfalls mit X markiert.

Tagebucheinträge bleiben so lange als ungelesen mit einem X gekennzeichnet, bis Sie diese per Doppelklick aufgerufen haben.

Über Als ungelesen markieren kann die Nachricht erneut als ungelesen markiert werden. So sieht ggf. auch ein Vertreter ungelesene Einträge.

|       |                  |               |                      |                     |                                 | Anhänge           | : 1 |
|-------|------------------|---------------|----------------------|---------------------|---------------------------------|-------------------|-----|
| Inci  | dent-ID:         | 4630584       | Ext. Incident-l      | D:                  | Incident GKZ: 080               |                   |     |
| [Deta | <u>iils] [Ko</u> | mmunikatio    | on mit dem KRZN]     | [Tagebuchüberblick] | [Zusatzinformationen]           |                   |     |
|       | Nac              | hricht (Tageb | ucheintrag) an       |                     |                                 |                   |     |
|       |                  |               | KRZIN                | Nachricht           | darf nicht mehr als 4000 Zeiche | en enthalten.     |     |
|       |                  |               |                      |                     |                                 |                   |     |
|       |                  |               |                      |                     |                                 |                   |     |
|       |                  |               |                      |                     |                                 |                   |     |
|       |                  |               |                      |                     |                                 |                   |     |
|       |                  |               |                      |                     |                                 |                   |     |
|       |                  |               |                      |                     |                                 |                   |     |
| _     |                  |               |                      |                     |                                 |                   |     |
| Na    | chrichter        | n (Tagebuchei | nträge) im Überblick | ¢                   |                                 |                   | _   |
|       | ungel.           | KRZN          | Nachricht            |                     |                                 | Eintragszeitpunkt |     |
| 1     | х                | х             | Mitteilung vo        | m KRZN              |                                 | 14.06.2022 14:23  | -   |
| 2     | х                |               | Nachricht mi         | t Screenshot an da  | s KRZN                          | 03.06.2022 15:43  |     |
| з     |                  |               | Kein Zeilenur        | mbruch, dass sieht  | doch verdammt gut und           | 01.06.2022 12:17  |     |
| 4     |                  |               | Nachricht an         | das KRZN            |                                 | 13.05.2022 12:48  |     |
| 5     |                  |               |                      |                     |                                 | 13.05.2022 12:37  |     |
| 6     |                  | х             | Sehr geehrte         | r Anwender.         |                                 | 13.05.2022 12:36  | -   |

# 4.3 Tagebuchüberblick

Im Reiter **Tagebuchüberblick** finden Sie eine chronologisch angeordnete Gesamtübersicht über alle Tagebucheinträge.

| Incident-ID: 4630584                                 | Ext. Incident-ID:               | Incident GKZ: 080            |     |
|------------------------------------------------------|---------------------------------|------------------------------|-----|
| [Details] [Kommunikation mit                         | t dem KRZN] [Tagebuchübe        | rblick] [Zusatzinformationen | 1   |
|                                                      | Klicken Sie hier, um            | alle Bilder herunterzuladen. | A . |
| Eintragszeitpunkt:<br>Eingegeben von:                | 13.05.2022 12:37<br>Selfservice | ,                            |     |
| Thema:<br>Interaktion mit Selfservice durch:         | Sabrina Klein (ID: 29009)       |                              |     |
| Notizen:                                             |                                 |                              |     |
| Eintragszeitpunkt:                                   | 13.05.2022 12:36<br>SKI FIN     |                              |     |
| Thema:<br>Analyse                                    |                                 |                              |     |
| Notizen:<br>Sehr geehrter Anwender,                  |                                 |                              |     |
| könnten Sie bitte den Fehler per Screenshot n        | melden?                         |                              |     |
| Mit freundlichen Grüßen<br>Im Auftrag                |                                 |                              |     |
| Soraja Klein<br>Kommunales Rechenzentrum Niederrhein |                                 |                              | *   |

Eingefügte Screenshots erscheinen als Bild-Icon in der Ansicht von Tagebucheinträgen. Per Klick auf die obere Zeile Klicken Sie hier, um alle Bilder herunterzuladen. können die Bilder angezeigt werden.

Die Screenshots werden ebenfalls in E-Mail-Nachrichten und Berichten eingebettet.

Anhänge zum Incidents werden nicht mit der E-Mail-Nachricht versandt, sondern können im jeweiligen Incident eingesehen und geöffnet werden (<u>siehe hier</u>)

# 4.4 Zusatzinformationen

Hier können Sie servicebezogene Zusatzinformationen einsehen und ändern.

| [ <u>D</u> e | etai | ils] [Kommunikation mit den | n KRZN] [Tag | ebuchüberblick] [Zusatzinform | ationen]                                 |
|--------------|------|-----------------------------|--------------|-------------------------------|------------------------------------------|
|              |      | Attribut                    | Pflicht?     | Wert                          | Service des Attributs                    |
|              | 1    | iPad Anfrage                |              | Neuinstallation               | SCHULEN KME-<br>BERUFSKOLLEG<br>RATINGEN |
| l            | 2    | Seriennummer                | <b>√</b>     | 12345G456                     | SCHULEN KME-<br>BERUFSKOLLEG<br>RATINGEN |

# 5 Vertreterregelungen

### 5.1 Vertreter einrichten

Sie können Kollegen/innen Ihrer Verwaltung den Zugriff auf Ihre Incidents einrichten, so dass diese Ihre Incidents während Ihrer Abwesenheit bearbeiten können. So berechtigen Sie Ihre Vertreter/innen:

1. Klicken Sie im linken Menü auf Vertreter-Regelungen:

| nögliche | Vertreter:                              |                                                   | suchen   |   | zugeo | ordnete Vertreter: |                 |
|----------|-----------------------------------------|---------------------------------------------------|----------|---|-------|--------------------|-----------------|
|          | Nachname                                | Vorname                                           |          |   |       | Nachname           | Vorname         |
| 1        | Abels-<br>Vehns                         | Ina                                               |          |   | 1     | Ohls               | Hans-<br>Walter |
| 2        | Akyüz                                   | Seyhmus                                           |          |   |       |                    |                 |
| з        | Alms                                    | Jutta                                             |          |   |       |                    |                 |
| 4        | Altenhövel                              | Jörg                                              |          | - |       |                    |                 |
| 5        | Amberge                                 | Ute                                               |          |   |       |                    |                 |
| 6        | Amouchi                                 | Nadine                                            |          |   |       |                    |                 |
| 7        | Angenendt                               | Steffen                                           |          |   |       |                    |                 |
| 8        | Anklam                                  | Dennis                                            |          |   |       |                    |                 |
| 9        | Appels                                  | Birgit                                            |          |   |       |                    |                 |
| 10       | Aschoff                                 | Michelle                                          |          |   |       |                    |                 |
|          |                                         |                                                   |          |   |       |                    |                 |
|          | 1 <u>2 3 4 5 6 7</u><br>Seite 1 von 38, | 7 <u>8 9 10</u><br>Elemente 1 bis 10 <sup>.</sup> | Von 374. |   |       |                    |                 |

Im linken Kästchen sehen Sie die Kollegen Ihrer Verwaltung, die im KSC-Tool als Kundenkontakte eingerichtet sind. Fehlende Kollegen registrieren sich zuerst für den Web Selfservice – siehe <u>hier</u>.

Im rechten Kästchen sehen Sie die Kollegen, denen Sie einen Zugriff auf Ihre Incidents eingerichtet haben.

Standardmäßig ist kein Kollege berechtigt, Ihre Incidents im Web einzusehen bzw. zu bearbeiten.

2. Mit der Feldsuche mögliche Vertreter können Sie nach Namen suchen:

mögliche Vertreter: Ohls suchen

Alternativ können Sie mit den Bildlaufleisten Liste navigieren.

- I ≤ 1 2 3 4 5 6 Z 8 9 10 ... ► N Seite 1 von 38, Elemente 1 bis 10 von 374. in der
- 3. Markieren Sie die Person, die einen Zugriff auf Ihre Incidents erhalten soll, per Mausklick. Anschließend klicken Sie auf den grünen Pfeil nach rechts ➡. Die ausgewählten Kollegen erscheinen daraufhin im rechten Kästchen.

Im obigen Beispiel ist Herr Ohls als Vertreter berechtigt, die Incidents von Frau Klein zu bearbeiten.

4. Klicken Sie auf die Schaltfläche

Speichern und schließen

# 5.2 Vertreter entfernen

Um Ihren Vertretern den Zugriff auf Ihre Incidents wieder zu entziehen, gehen Sie wie folgt vor:

#### 1. Klicken Sie auf Vertreter-Regelung:

| Vei | Vertreter von Sabrina Klein                |                 |         |  |   |   |          |                 |
|-----|--------------------------------------------|-----------------|---------|--|---|---|----------|-----------------|
| möş | nögliche Vertreter: zugeordnete Vertreter: |                 |         |  |   |   |          |                 |
|     |                                            | Nachname        | Vorname |  |   |   | Nachname | Vorname         |
|     | 1                                          | Abels-<br>Vehns | Ina     |  |   | 1 | Ohls     | Hans-<br>Walter |
|     | 2                                          | Akyüz           | Seyhmus |  |   | 2 | Wandel   | Michaela        |
|     | 3                                          | Alms            | Jutta   |  |   |   |          |                 |
|     | 4                                          | Altenhövel      | lörg    |  | - |   |          |                 |

- 2. Markieren Sie im rechten Kästchen den Vertreter, den Sie entfernen möchten.
- 3. Klicken Sie auf den grünen Pfeil nach links 🚝, um den markierten Vertreter wieder aus dem rechten Kasten zu entfernen.
- 4. Klicken Sie auf die Schaltfläche

Speichern und schließen

# 5.3 Incidents als Vertreter bearbeiten

Ihre Incidents zusammen mit den Incidents der Kollegen, die Sie vertreten, rufen Sie wie folgt auf:

1. Klicken Sie auf Offene Incidents:

|     | /leine/Ver    | treter Incidents    | - Offen                 |                             |        |                                                                                  |                  |
|-----|---------------|---------------------|-------------------------|-----------------------------|--------|----------------------------------------------------------------------------------|------------------|
| 5   | Exportie      | ren 😽 Aktu          | alisieren               |                             |        |                                                                                  |                  |
| Zie | hen Sie einer | Spaltenkopf hierher | , um nach dieser Spalte | zu gruppieren.              |        |                                                                                  |                  |
|     | ungel.        | Incident-ID         | Aufnahmezeitp           | Kurzbeschreibung            | Status | Service                                                                          | Kontakt          |
|     |               |                     | <b>m</b>                |                             |        |                                                                                  |                  |
| 1   |               | 4630594             | 15.05.2022 19:22        | Beispielbeschreibung        | Neu    | KSC-SECURITY MANAGEMENT                                                          | Hans-Walter Ohls |
| 2   |               | 4630589             | 15.05.2022 19:19        | Sitzung auffrischen         | Neu    | ANW. RECHT, SICHERHEIT, ORDNUNG-AUSLÄNDERWESEN (ADVIS/VISITVIS,<br>EINBÜRGERUNG) | Sabrina Klein    |
| з   |               | 4630586             | 15.05.2022 18:57        | 000 KSC - Sonstige Anfragen | Neu    | KSC-SONSTIGE ANFRAGEN                                                            | Sabrina Klein    |
| 4   | x             | 4630584             | 13.05.2022 12:17        | 024 SOFTWARE-CITRIX         | Neu    | CLIENT / SERVER SOFTWARE-CITRIX (ASP)                                            | Sabrina Klein    |

Sie sehen sowohl Ihre Incidents als auch die des Kollegen, dessen Vertretung Sie übernehmen. (s. Spalte Antragsteller und/oder Kontakt).

Zur besseren Übersicht sind die Spalten verschiebbar (siehe hier)

Abbrechen

Im obigen Beispiel darf Herr Ohls auch die Incidents von Frau Klein bearbeiten.

Die Bearbeitung der Incidents und die Bedeutung der einzelnen Spalten und Werte entnehmen Sie (siehe hier)

2. Über die Schaltfläche

können Sie diese Ansicht wieder verlassen.

# 6 Die Ansicht "Mein Profil"

6.1 Persönliche Daten / Kennwort ändern

1. Klicken Sie unter Mein Profil auf die Option Kennwort/Profil:

| Anrede: Frau   Vorname: Sabrina   Nachname: Klein   Telefon: 0281/99-9876   Mobiltelefon:                                                                                                    |                                             |
|----------------------------------------------------------------------------------------------------|---------------------------------------------|
| Vorname:       Sabrina         Nachname:       Klein         Telefon:       0281/99-9876       Dw:         Mobiltelefon:                                                                                          | Anrede: Frau 🗸                              |
| Nachname: Klein   Telefon: 0281/99-9876   Mobiltelefon:                                                                                                    | Vorname: Sabrina                            |
| Telefon: 0281/99-9876   Mobiltelefon:   Fachamt/Raumnr:   Benutzername:   sabrina.klein@verwaltung.de   Standort:     Altes Kennwort:   Neues Kennwort:   bestätigen:                                             | Nachname: Klein                             |
| Mobiltelefon:<br>Fachamt/Raumnr.:<br>Benutzername: sabrina.klein@verwaltung.de<br>E-Mail Adresse: sabrina.klein@verwaltung.de<br>Standort:<br>Altes Kennwort:<br>Neues Kennwort:<br>Neues Kennwort<br>bestätigen: | Telefon: 0281/99-9876 Dw.:                  |
| Fachamt/Raumnr::                                                                                                    | Mobiltelefon:                               |
| Benutzername: sabrina.klein@verwaltung.de   E-Mail Adresse: sabrina.klein@verwaltung.de   Standort:   Altes Kennwort:   Neues Kennwort:   Neues Kennwort:   Image: Neues Kennwort:                                | Fachamt/Raumnr.:                            |
| E-Mail Adresse: sabrina.klein@verwaltung.de                                                                                                    | Benutzername: sabrina.klein@verwaltung.de   |
| Standort:   Altes Kennwort:   Neues Kennwort   bestätigen:                                                                                                    | E-Mail Adresse: sabrina.klein@verwaltung.de |
| Altes Kennwort:                                                                                                    | Standort:                                   |
| Altes Kennwort:                                                                                                    |                                             |
| Altes Kennwort:                                                                                                    |                                             |
| Altes Kennwort:   Neues Kennwort   Neues Kennwort   bestätigen:                                                                                                    |                                             |
| Altes Kennwort:                                                                                                    |                                             |
| Altes Kennwort:   Neues Kennwort   Neues Kennwort   bestätigen:                                                                                                    |                                             |
| Neues Kennwort<br>Neues Kennwort<br>bestätigen:                                                                                                    | Altes Kennwort:                             |
| Neues Kennwort<br>bestätigen:                                                                                                    | Neues Kennwort:                             |
| bestätigen:                                                                                                    | Neues Kennwort                              |
|                                                                                                    | bestätigen:                                 |
|                                                                                                    |                                             |
|                                                                                                    |                                             |
|                                                                                                    |                                             |
|                                                                                                    |                                             |
|                                                                                                    |                                             |
|                                                                                                    |                                             |
|                                                                                                    |                                             |

2. Bestätigen Sie Ihre Änderungen mit der Schaltfläche

Speichern und schließen

# 6.2 Security Management

1. Klicken Sie unter Mein Profil auf die Option Security-Management:

| 0                     | 0           | Bitte wenden S<br>Ihrer Berechtig | ile sich für Änderungen<br>Jungen an: |
|-----------------------|-------------|-----------------------------------|---------------------------------------|
| Anwendung             | Anmerkungen | Vorname                           | Nachname                              |
| Citrix-Beauftragter   |             | 1 Michelle                        | Aschoff                               |
| SAP DZ Kommunalmaster |             | 2 Tobias                          | Becker                                |
|                       |             | 3 Marcel                          | Damoiseaux                            |
|                       |             | 4 Franz                           | Girmes                                |
|                       |             | s Dietmar                         | Ingenhaag                             |
|                       |             | 6 Andreas                         | Stockhausen                           |

- 2. Im linken Bereich werden alle Anwendungen aufgelistet, für die Sie Benutzeranlagen und/oder -änderungen im KRZN veranlassen dürfen.
- 3. Rechts finden Sie die kommunalen Admins Ihrer Verwaltung.
- Änderungen an Ihren Berechtigungen können Sie durch einen der kommunalen Admins vor Ort anpassen lassen.

Sofern keine kommunalen Admins aufgelistet werden, wenden Sie sich an das KSC.

# 7 Link in den Mailbenachrichtigungen

Nutzen Sie den Link in der Mailbenachrichtigung um schnell zum Incident im Web Selfservice zu kommen.

### Bitte nehmen Sie Antworten auf KSC-Mailbenachrichtigungen über den LINK vor. Damit erreichen Sie direkt und ohne Verzögerung die zuständigen KRZN-Mitarbeiter.

Sie gehen dazu wie folgt vor:

1. Klicken Sie in Ihrer Mail auf den Link. Beispiel:

Eine Nachricht wurde für die Incident-Nummer 4688054 erstellt. Diese Nachricht können Sie auch im Web-Self-Service einsehen. Bitte antworten Sie nicht auf dieses Schreiben sondern nutzen den direkten Link zum Incident.

Externe ID (falls vorhanden):

Thema: Lösung Notizen: Sehr geehrte Frau Klein,

bitte versuchen Sie den Login erneut.

Mit freundlichen Grüßen Im Auftrag

Andreas Kreuz KSC-Team

- 2. Es öffnet sich die Anmeldeseite des Web Selfservice.
- 3. Nach der Anmeldung öffnet sich der betreffende Incident direkt und kann von Ihnen bearbeitet werden (<u>siehe hier</u>)

|                                                                                  |                                                                                                    |                              |                     |               |            |               |         | Anhänge: 0       |  |
|----------------------------------------------------------------------------------|----------------------------------------------------------------------------------------------------|------------------------------|---------------------|---------------|------------|---------------|---------|------------------|--|
| Incident-ID: 4630                                                                | 584 Ext. In                                                                                                    | cident-ID:                   |                     | 1             | ncident G  | KZ: 080       |         |                  |  |
| [Details] [Kommunikation mit dem KRZN] [Tagebuchüberblick] [Zusatzinformationen] |                                                                                                    |                              |                     |               |            |               |         |                  |  |
| Telefon:                                                                         | 0281/99-9876                                                                                                    | Dw.:                         |                     |               |            | alternative P | Rufnr.: |                  |  |
| Тур:                                                                             | Serviceanfrage                                                                                                    | ~                            | Raumnummer:         |               |            |               |         |                  |  |
| System:                                                                          | Produktion                                                                                                    | ~                            | alternative Raumnr: |               |            |               |         |                  |  |
| Service:                                                                         | CLIENT / SERVER SOFTWARE-CITRIX (ASP)                                                                                                    |                              |                     |               |            |               |         |                  |  |
| Kontakt:                                                                         | Sabrina                                                                                                    | Klein                        |                     |               |            |               |         |                  |  |
| Antragsteller:                                                                   |                                                                                                    |                              |                     |               |            |               |         |                  |  |
| Beschreibung:                                                                    | 024 SOFTWARE-CITRIX                                                                                                    |                              |                     |               |            |               |         |                  |  |
| Details:                                                                         | Lorem ipsum dolor sit amet, consetetur sadipscing elitr, sed diam nonumy eirmod tempor invidunt ut<br>labore et dolore magna aliquyam erat, sed diam voluptua. At vero eos et accusam et justo duo dolores et ea<br>rebum. Stet clita kasd gubergren, no sea takimata sanctus est Lorem ipsum dolor sit amet. Lorem ipsum<br>dolor sit amet, consetetur sadipscing elitr, sed diam nonumy eirmod tempor invidunt ut labore et dolore<br>magna aliquyam erat, sed diam voluptua. At vero eos et accusam et justo duo dolores et ea rebum. Stet clita |                              |                     |               |            |               |         |                  |  |
| Status:                                                                          | Neu                                                                                                    | <ul> <li>Zustand:</li> </ul> | Abgegeben           | em incun<br>V | n dolor si | Aufnahmezeit  | ounkt:  | 13 05 2022 12:17 |  |
| Ausgesetztgrund:                                                                 |                                                                                                    |                              | 00                  |               |            | Abschlusszeit | ounkt:  | 15.05.2022 12.17 |  |
| 0 0                                                                              |                                                                                                    |                              |                     |               |            |               |         |                  |  |
| Gerätetyp:                                                                       | Notebook                                                                                                    | v                            | Vartung:            | ung:          |            |               | ~       |                  |  |
| Modell:                                                                          | NB1234                                                                                                    | Leihs                        | stellung:           | Nein          |            |               |         | ~                |  |
| Seriennr.:                                                                       | SN987123                                                                                                    | Star                         | ndort-ID:           | 1449          | Standort:  | Kreisha       | aus     |                  |  |
| Konfigurationsnr.:                                                               |                                                                                                    |                              |                     |               |            |               |         |                  |  |
| Garantie bis:                                                                    |                                                                                                    |                              |                     |               |            |               |         |                  |  |

# 8 Weitere Optionen und Einstellungen im Web Selfservice 8.1 Proxy-Einstellungen / Besonderheit im KRZN-Verbandsgebiet

Wir empfehlen den Web Selfservice über die Browser Microsoft Edge, Google Chrome oder Firefox Mozilla zu nutzen.

# Proxy-Einstellungen

Sofern der Aufruf des Web Selfservice nicht funktioniert, wenden Sie sich bitte an Ihre IT vor Ort, um die notwendigen Proxy-Einstellungen durch die Fachkollegen prüfen und ggf. anpassen zu lassen.

Auf <u>PCs im KRZN-Verbandsgebiet</u> werden folgende Proxy-Ausnahmen im Browser empfohlen:

- \*.krzn.de
- \*.testa-de.net
- \*.doi-de.net
- 10.\*
- 192.168.\*
- ggf. weitere Ausnahmen, welche durch IT bestimmt werden

Bitte nehmen Sie Kontakt mit dem KSC auf, sofern der Aufruf des Web Selfservice unter <u>https://kundenservice.krzn.de</u> weiterhin nicht möglich ist.

# 8.2 Weitere Übersichten

Zusätzlich zu den bisher beschriebenen Möglichkeiten bietet Ihnen der Web Selfservice-Auftritt des KSC folgende Möglichkeiten:

#### Aktuelle Nachrichten

Hier erscheinen wichtige Nachrichten vom KRZN, die Anwender und Kunden betreffen.

Sie haben hier die Möglichkeit, Nachrichten zu filtern nach:

- Bereitstellungsdatum
- Kategorien (wie z. B. Störungsmitteilungen, Ankündigung Wartungsarbeiten, eingeschr. tel. Erreichbarkeit usw.)
- Ablaufdatum
- Suchen nach Inhalten von Nachrichten (Nachrichten /Auszug))

| Bereitgestellt | Kategorie | Ablaufdatum | Nachrichten (Auszug) |
|----------------|-----------|-------------|----------------------|
|                |           |             |                      |

Die Nachricht wird unterhalb dieser Filtermöglichkeiten dargestellt, links stehen das jeweilige Bereitstellungsdatum und die Kategorie, rechts davon wird der jeweilige Inhalt dargestellt.

#### FAQ

Hier sind häufig gestellte Fragen und die Antworten zum Web Selfservice hinterlegt.

#### Glossar

Im Glossar finden Sie Erläuterungen für häufig vorkommende ITIL Begriffe wie z.B. Incident.

#### Anleitungen

Hier können Sie Dokumentationen zum Umgang mit dem Web Selfservice als PDF-Datei oder als Video-Tutorial aufrufen sowie Informationen zum Datenschutz finden.

#### Geöffnete Tabs

Klicken Sie auf das Symbol \_\_\_\_\_\_.im linken Menü ganz unten.

Alle bereits geöffneten Tabs werden eingeblendet.

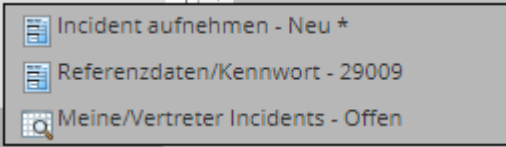

Mit Klick auf eine Auswahl wird der Tab eingeblendet und kann weiterbearbeitet werden.